# AUTENTO

# 🛕 為期更有效運用本產品, 使用前請先詳閱以下使用注意事項

#### ◆ 風扇量測/試驗器使用注意事項

- 1. 風扇轉速表正在運行中, 請勿使用其他參數功能。
- 正確使用信號電壓, 請注意極性的正負 若反接可能會造成風 扇轉速表燒毀
- 信號輸入線不得與其他電源線、動力用線配在一起容易產生干 擾現象.
- 所有風扇轉速表,外殼禁止摩擦,避免產生靜電,損害內部 性能
- 5. 避免在高溫、潮濕、塵埃多、腐蝕性氣體多或日光照射的場所
- 6.請勿在衝擊力大、振盪激烈的場所使用, 能保護得當方可增 長使用壽命

# 🔷 產品介紹

天弘儀電公司所研發的(Front-End Data Acquisition)FEDA 系列多功 能直流風扇量測試驗器速表具有 PWM(Pulse Width Modulated)的 模組,除了可以量測風扇的轉速外,並且可以透過脈衝調變來改變 風扇的轉速。並採業界通用的 Modbus RTU 通訊和 RS-232/485 介 面將風扇的轉速/電壓/電流資料收集進電腦,記錄每個風扇特性繪製 出動態數據曲線圖,並提供七種標準頻率規格或可自訂頻率規格(至 多 999KHz),可調變的更細緻,管理人員也可透過面板或是電腦指 令加以更改各項參數,大大提高了產能及工作效率。.

#### 訂購指南

AFA5NA – 0 0 0 <u>X</u>

X: 附加功能選項 – 請勾選下方欲使用的功能代碼

| 代碼 | $\checkmark$ | 選項             |  |
|----|--------------|----------------|--|
| 1  |              | RS-485         |  |
| 2  |              | RS-232         |  |
| 3  |              | RS-485 (含監控軟體) |  |
| 4  |              | RS-232 (含監控軟體) |  |

# 🔷 產品規格

| 工作電源    | AC90~250V • 50/60HZ |
|---------|---------------------|
| 消耗電力    | < 8VA               |
| DC 輸入電源 | 0V ~ 75VDC          |

| 輸入信號                                         | 二線、三線、四線式直流風扇或紅外線感測器                |  |  |
|----------------------------------------------|-------------------------------------|--|--|
| 按工項                                          | IEC-61000-4-4•峰值電壓 2.5KV (註:此為內     |  |  |
| 机干搜                                          | 部測試值)                               |  |  |
| 絕緣阻抗                                         | 500VDC • >100MΩ (端子接點間)             |  |  |
| 傳輸格式                                         | RS-232/485 • Modbus RTU protocol    |  |  |
| 電流最小感度                                       | 10mA                                |  |  |
| 週期                                           | 0~100%                              |  |  |
| 極數                                           | 六種極數可供選擇 (2, 4, 6, 8, 10, 12)       |  |  |
|                                              | 7 種選擇 0.03KHz, 0.1KHz, 19.2kHz,     |  |  |
| ·····································        | 20.0kHz, 22.0kHz,25.0kHz, 57.6kHz,或 |  |  |
| ッ何平(KIIZ)                                    | 可自行調整 (2kHz~500kHz),可由面版或電腦         |  |  |
|                                              | 軟體設定選擇                              |  |  |
| 唐松沛玄                                         | 2400/4800/9600/19200 四種 • 預設値:9600  |  |  |
| 母刑还平                                         | 可由面版或電腦軟體設定調整                       |  |  |
| 通訊位址                                         | ID 1~255 可由面版或電腦軟體設定選擇              |  |  |
| 環境溫度                                         | 0℃~55℃ • 20~85%RH • 不結露             |  |  |
| LED                                          | 七字劃 • 紅色高亮度 LED                     |  |  |
| 韶杉市                                          | Hi:轉速: 30 rpm • Lo: 轉速: 3 rpm       |  |  |
| 胜切及                                          | (4 極風扇),可由面板或軟體調整                   |  |  |
| 精準度                                          | 電壓,電流: ± 0.2%                       |  |  |
| 外殼材質                                         | ABS 塑膠等級 , 護弓加強固定                   |  |  |
| 防水等級                                         | IP-50 • 室內使用                        |  |  |
| 安裝方式                                         | 盤面安裝                                |  |  |
| 重量                                           | 約. 580g                             |  |  |
| 註:RPM 校正是依據 HP33250A 為基準,電流校正是依據 HP34401 為基準 |                                     |  |  |

♦ 外形尺寸 (單位:mm)

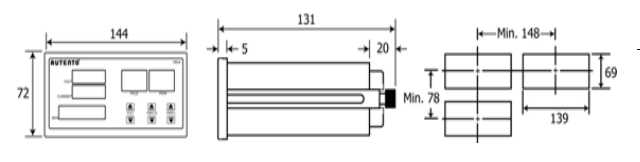

#### 面板説明

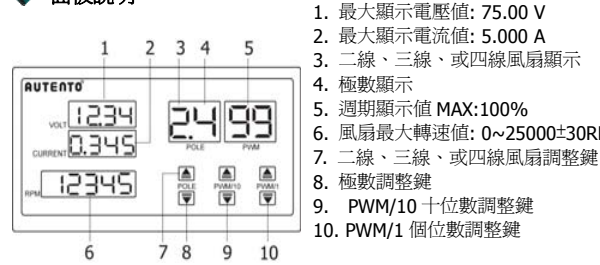

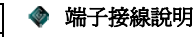

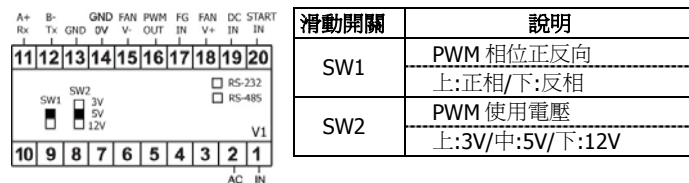

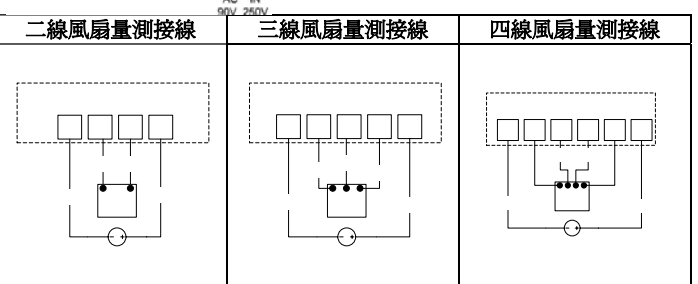

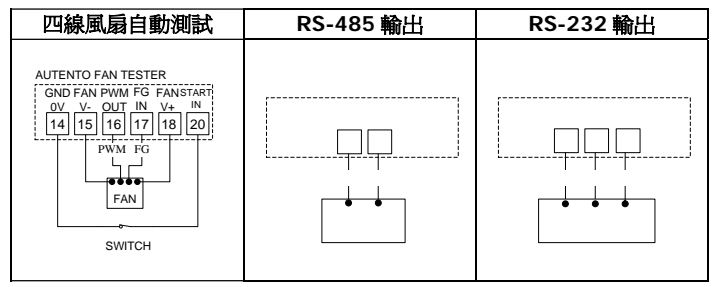

# 第一步驟:極數設定方式

量測風扇轉速時需先依風扇本身的極數來做搭配量測,所以量測風扇轉速表極 數的設定方式如下:按 POLE 下鍵 **▼** 改變極數設定值。

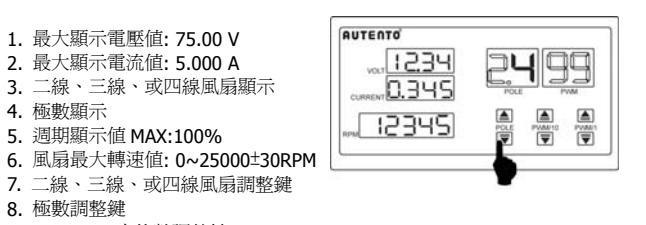

| 2  | 4  | 6  | 8  | А    | С    |
|----|----|----|----|------|------|
| 2極 | 4極 | 6極 | 8極 | 10 極 | 12 極 |

# AUTENTO **FEDA**

# 🔷 第二步驟: 風扇種類設定方式

鍵 ▲ 選擇風扇種類:

| AUTENTO        | ] | 0 | 紅外線感應器 |
|----------------|---|---|--------|
| 1234           |   | 2 | 二線式風扇  |
| naus           |   | 3 | 三線式風扇  |
|                |   | 4 | 四線式風扇  |
| " <u>12345</u> |   |   |        |
| L              |   |   |        |

#### 風扇葉片設定:

若選擇紅外線感應器方式量測風扇轉速時,則需設定風扇的葉片 數,設定方式如下:

按 POLE 鍵的上鍵 🔺 至"0" (如下圖一),再按 POLE 鍵的下鍵 戻 選取風扇葉片數 (如下圖二)

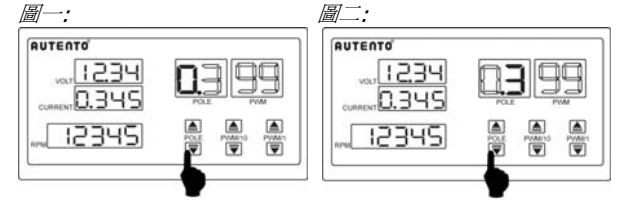

### 第三步驟:風扇頻率設定方式

頻率共有 7 種可供調整 (0.03KHz, 0.1KHz, 19.2kHz, 20.0kHz, 22.0kHz, 25.0kHz, 57.6kHz), 或可自行調整 (2kHz~500kHz), 調整方式同時按面板 PWM/1 的上鍵 ▲及下鍵 🛡 數秒 (如下 圖一),此時面板出現"FrEq"文字,再按 POLE 鍵的上鍵 ▲ 或 下鍵 ▼ 按鈕以選取頻率 (如下圖二)。完成設定値後,再同時按 PWM/1 的上鍵 ▲ 和下鍵 ▼ 按鈕數秒即完成設定。

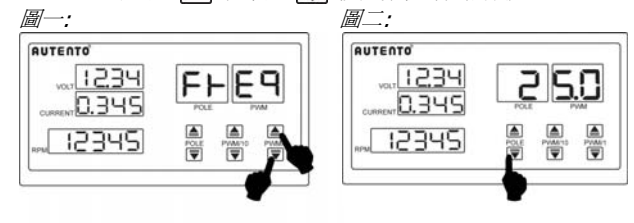

# 頻率自訂設定方式

可選擇量測二線、三線、四線式等三種類型風扇,按 POLE 鍵的上 在風扇頻率設定模式下,按 POLE 鍵的上鍵 ▲ 或下鍵 👿 按 鈕直至 "u." (如下圖一),再按 PWM/10 或 PWM/1 的上鍵 ▲ 或下鍵 ▼來改變風扇頻率 - 2KHz~500KHz(如下圖二)

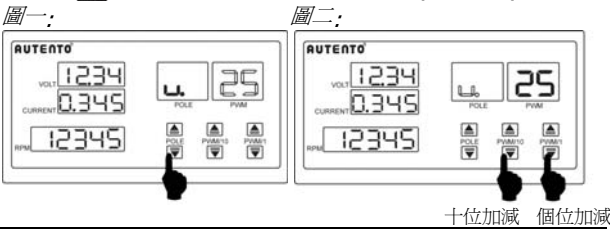

#### ♦ 第四步驟: PWM 解析度設定

解析度共有兩種可供調整(Hi 或 Lo), 調整方式同時按面板 PWM/10 的上鍵 ▲ 及下鍵 ▼ 數秒 (如下圖一),此時面板 出現 "rS" 文字,再按 PWM/10 鍵的上鍵 ▲ 或下鍵 🛡 按 鈕以選取解析度 (如下圖二)。 完成設定值後,再同時按 PWM/10 的上鍵 ▲ 和下鍵 ▼ 按鈕數秒即完成設定。

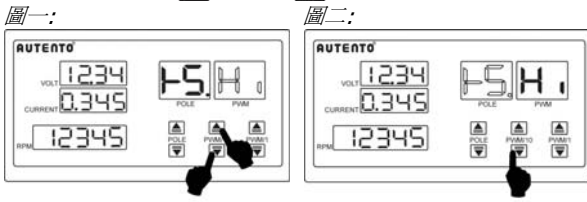

# ◆ 第五步驟: PWM 設定方式

量測風扇轉速表設定的用意是改變 PWM 以改變風扇的轉速。 請 按PWM/10和PWM/1的上鍵▲或下鍵 👿 來改變的百分比。

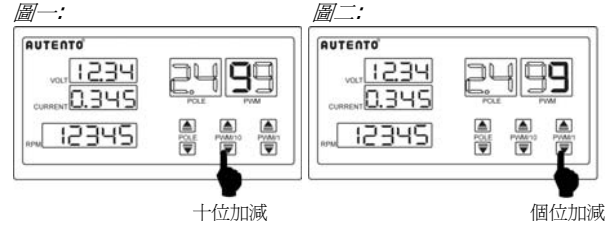

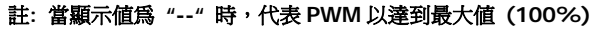

#### ♦ 第六步驟: PWM 自動測試程序

#### ▲ 若要啓用此功能 需將端子 14 點和 20 點短接

調整方式同時按面板 POLE 的上鍵 ▲ 及下鍵 🛡 數秒,此時面板出現"Pr o C"文字 (如下圖一),再按 POLE 鍵的上鍵 ▲ 或下鍵 👿 按鈕以選取欲 設定的參數,再按 PWM/10 和 PWM/1 的上鍵▲或下鍵 👿 來改變其參數 值(如下圖二)。完成設定值後,再同時按 POLE 的上鍵 ▲ 和下鍵 🛡 按鈕 數秒即完成設定。

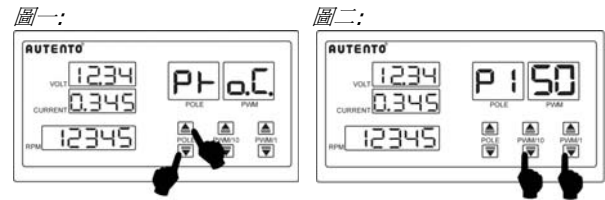

十位加減 個位加減

| 參數名稱 | 說明           | 參數名稱 | 說明            |
|------|--------------|------|---------------|
| P1   | 第1階段 PWM %輸出 | T1   | 第1階段 PWM 測試時間 |
| P2   | 第2階段 PWM %輸出 | T2   | 第2階段 PWM 測試時間 |
| P3   | 第3階段 PWM %輸出 | T3   | 第3階段 PWM 測試時間 |

### ◆ 第七步驟: 網路通訊設定模式

要進入網路通訊模式設定, 首先要同時按 PWM/10 的上鍵 🔺 和下鍵 🟹 數秒進入功能選項清單 (如下圖一),按 POLE 鍵的上鍵 ▲ 或下鍵 🛡 按 鈕以選取欲設定的參數,再按 PWM/10 和 PWM/1 的上鍵 🔺 或下鍵 戻 來改變其參數值 (如下圖二)。完成設定值後,再同時按 PWM/10 的上鍵 ▲ 和下鍵 👿 按鈕數秒即完成設定。

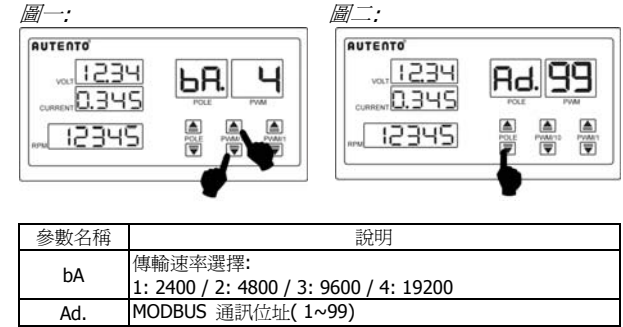